# Berechtigungskontrolle für die Nutzung *lizenzierter* elektronischer Datenbanken, Zeitschriften, E-Books

in Freiburg:

zwei sich ergänzende Authentifizierungsarten, je nach Anbieter:

myLogin (ReDI, Shibboleth-Technik, Single Sign On):

Authentifizierung mit **Benutzerkennung** 'myAccount' am **myLogin-Server der Universität Freiburg** 

IP-Adresskontrolle des Anbieters. In diesem Fall benötigt man von zu Hause: VPN=Virtuelles Privates Netzwerk. Vorbedingung: Benutzerkennung der Uni (myAccount) RAS Passwort vergeben (über myAccount) VPN installieren - ggf. Profil: "e-Journals von außerhalb der Universität"

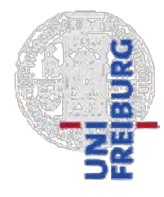

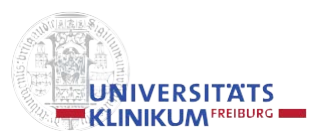

#### Zugriff auf lizenzierte Datenbanken, Zeitschriften oder E-Books der Universität Freiburg

- Bei vielen von der Universität Freiburg lizenzierten Angeboten ist ein **direktes Login via** ,**myLogin**' (<u>http://mylogin.uni-freiburg.de</u>) möglich, da viele Anbieter die dafür verwendete Technik "**Shibboleth**" unterstützen.
- Anders als z.B. bei Zugriff über VPN ist die Nutzung dieser Angebote **unabhängig von Standort und Zugriffsweg** möglich. Man muss sich für den Zugriff auf verschiedene Angebote **pro Sitzung nur einmal persönlich** am myLogin Server der Uni Freiburg **authentifizieren** (,**Single sign on**'). ,**myLogin**' reicht dann lediglich die Info: ,zugriffsberechtigt' an die jeweils anfragende Anbieterplattform weiter.
- Das Verfahren gilt u.a. für Datenbanken, Zeitschriften oder E-Books *zu denen ReDI den Zugang vermittelt* (z.B. Medline OVIDSP, Zeitschriften von LWW, Angebote via EBSCO Host etc...)

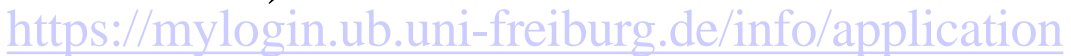

BURG

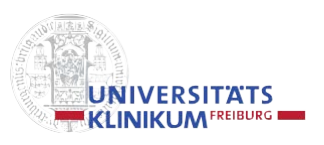

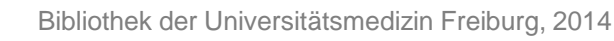

# Datenbanken, Zeitschriften oder E-Books der Universität Freiburg, (von zu Hause)

#### **<u>Grundsätzlich gilt:</u>**

- Auf der Seite des jeweiligen Volltext- bzw. Datenbankanbieters immer dem Link zur Anmeldung als Benutzer einer Institution folgen. z.B: "Institution(al) Login", "Shibboleth Login", "Login für Organisationen", "via Shibboleth" ...
- Die Auswahl der Institution "University/Universität(sbibliothek) Freiburg" bzw. "Albert-Ludwigs-Universität Freiburg" bewirkt die Weiterleitung von der Seite des jeweiligen Volltext- bzw. Datenbankanbieters an den Authentifizierungsdienst ,myLogin<sup>•</sup> der Universität Freiburg.

Ausschliesslich an myLogin identifizieren Sie sich mittels Uni-Kennung und Passwort als zugriffsberechtigten Nutzer. ,myLogin' verweist Sie anschliessend zurück auf die Seite des Volltext- bzw. Datenbank-FREIBURG anbieters, auf der Sie dann automatisch eingeloggt sind.

'ERSITATS

Bibliothek der Universitätsmedizin Freiburg, 2014

Zugriff auf lizenzierte Datenbanken, Zeitschriften oder E-Books der Universität Freiburg über den Authentifizierungsdienst "myLogin' der Universität Freiburg

Nachfolgend wird beispielhaft die Abfolge des Zugriffs auf Angebote von OVIDSP, Wiley, Elsevier, Thieme, EBSCO und Springer via ,myLogin' von zu Hause dargestellt

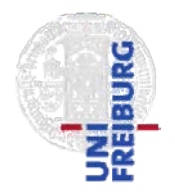

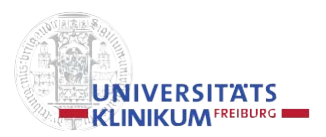

| Aufruf einer                                                  | E-Z3                                                                         | <b>Elektronisc</b><br>Zeitschriften<br>Universitätsbi | <b>he</b><br>Ibibliothek<br>bliothek Freiburg                                                                                                    |                                     |
|---------------------------------------------------------------|------------------------------------------------------------------------------|-------------------------------------------------------|----------------------------------------------------------------------------------------------------|-------------------------------------|
| lizenzierten                                                  | Der Service EZB UB Frei                                                      | burg, Katalog plus We                                 | itere Online-Angebote                                                                                                    | A <sup>+</sup> A A <sup>-</sup> 000 |
| Zeitschrift via                                               | Zeitschriften<br>nach Fächern                                                | oo Annals of s                                        | Surgery (via OVID)                                                                                                    | 3                                   |
| EZB (Bibliotheksauswahl:<br>,Universitätsbibliothek Freiburg* | alphabetisch<br>erweiterte Suche<br>neu in der EZB<br>Zeitschriftentitel kos | Volltextzugriff:                                      | <ul> <li>Nationallizenz [teilw. lückenhaft]</li> <li>: Jg. 1 (1885) - Jg. 240 (2004)</li> <li>DFG-geförderte Allianz-Lizenz : Jg. 223, H. (gefördert von der E3)</li> </ul> | 1 (1996) -                          |
| von einem                                                     | Bibliotheksauswahl<br>Einstellungen                                          | bereitgestellt von:                                   | OCOJ <u>9.1(1885)</u>                                                                                                    |                                     |
| Rechner                                                       | Kontakt<br>Ansprechpartner                                                   | Allgemeine Angaber                                    | n zur Online-Ausgabe der Zeitschrift:                                                                                                    |                                     |
|                                                               | Titelvorschlag                                                               | Titel:                                                | Annals of Surgery (via OVID)                                                                                                    |                                     |
| aussernald des                                                | 104737 Titel                                                                 | Verlag:                                               | Lippincott Williams & Wilkins ; (via OVID)<br>Open Access Policy des Verlages in SHERPA/RoMEO suchen                                                                        |                                     |
| <b>T</b> T • • 4 • • 4                                        |                                                                              | Fachgruppe(n):                                        | Medizin                                                                                                    |                                     |
| Universitats-                                                 | neu: EZB-App                                                                 | Schlagwort(e):                                        | Chirurgie                                                                                                    |                                     |
|                                                               |                                                                              | E-ISSN(s):                                            | 1528-1140                                                                                                    |                                     |
| bzw.                                                          |                                                                              | P-ISSN(s):                                            | 0003-4932                                                                                                    |                                     |
| Klinikumsnetzes                                               |                                                                              | ZDB-Nummer:                                           | 2002200-1                                                                                                    |                                     |

RSITATS

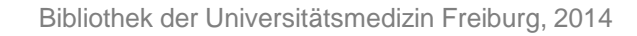

Beispiel OVIDSP Wählen Sie eine ,Einrichtung' über das

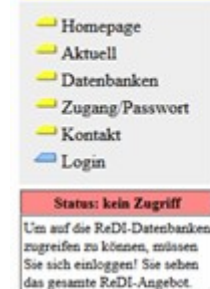

#### Login: Einrichtungsauswahl

Bitte wählen Sie die Einrichtung aus, der Sie angehören. Wenn Ihre Einrichtung nicht zur Auswahl angeboten wird, können Sie sich nicht mit Benutzerkennung und Passwort in ReDI einloggen:

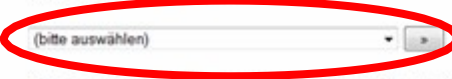

Bitte beachten Sie: Ab sofort ist ein Login mit Benutzerkennung und Passwort nur noch für Einrichtungen möglich, die einen eigenen Identity Provider (Login-Server) im Rahmen der <u>DFN-AAI-Föderation</u> betreiben oder in Kürze betreiben werden. Wenn Ihre Einrichtung hier nicht mehr zur Auswahl angeboten wird, können Sie sich nicht mehr mit Benutzerkennung und Passwort einloggen. Bitte erkundigen Sie sich ggf. bei Ihrer Bibliothek, ob und wenn ja wie Sie ReDI von ausserhalb des Campus nutzen können.

über das ,Pulldown Menue'

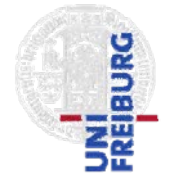

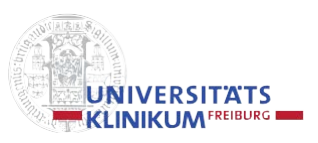

**Beispiel OVIDSP** Wählen Sie unter ,Freiburg<sup>•</sup> die Institution ,Universität Freiburg<sup>•</sup> Bestätigung der **Auswahl mit Button** 

REIBURG

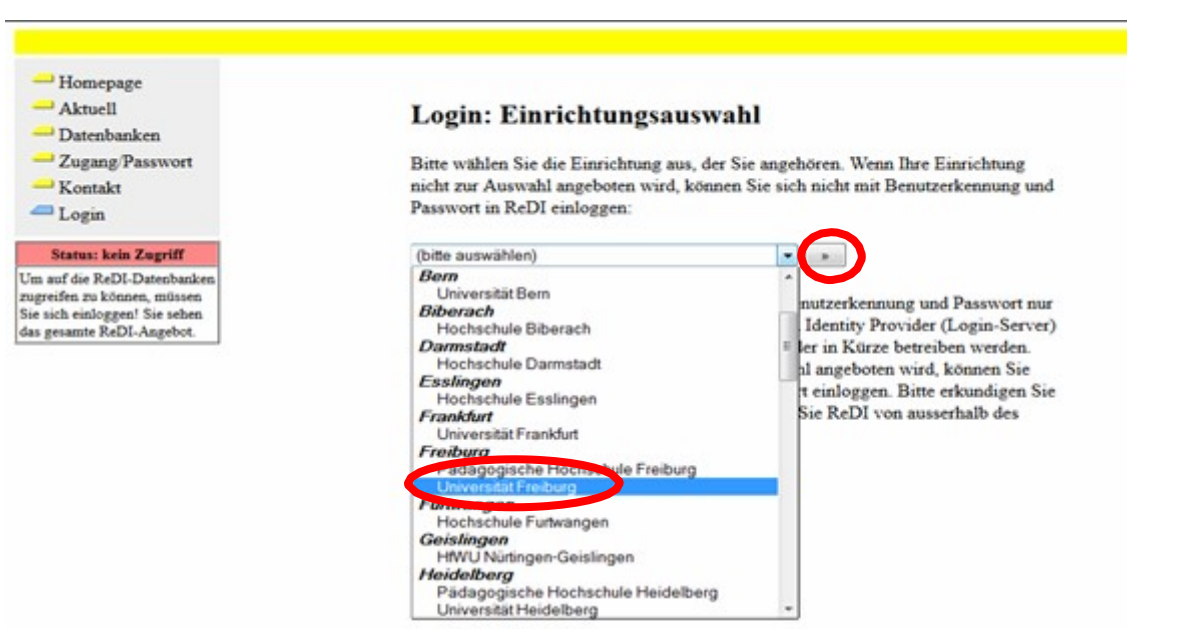

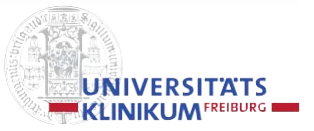

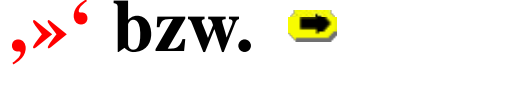

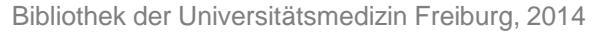

#### Datenbanken, Zeitschriften oder E-Books der Universität Freiburg, zu denen ReDI den Zugang Beim vermittelt

Authentifizierungsdienst der **Universität Freiburg** ,myLogin<sup>•</sup> tragen Sie bitte **Benutzerkennung** und Passwort Ihres **Uni-Accounts ein** (zu beantragen beim **URZ:** ,myAccount<sup>()</sup> und folgen ,Login'

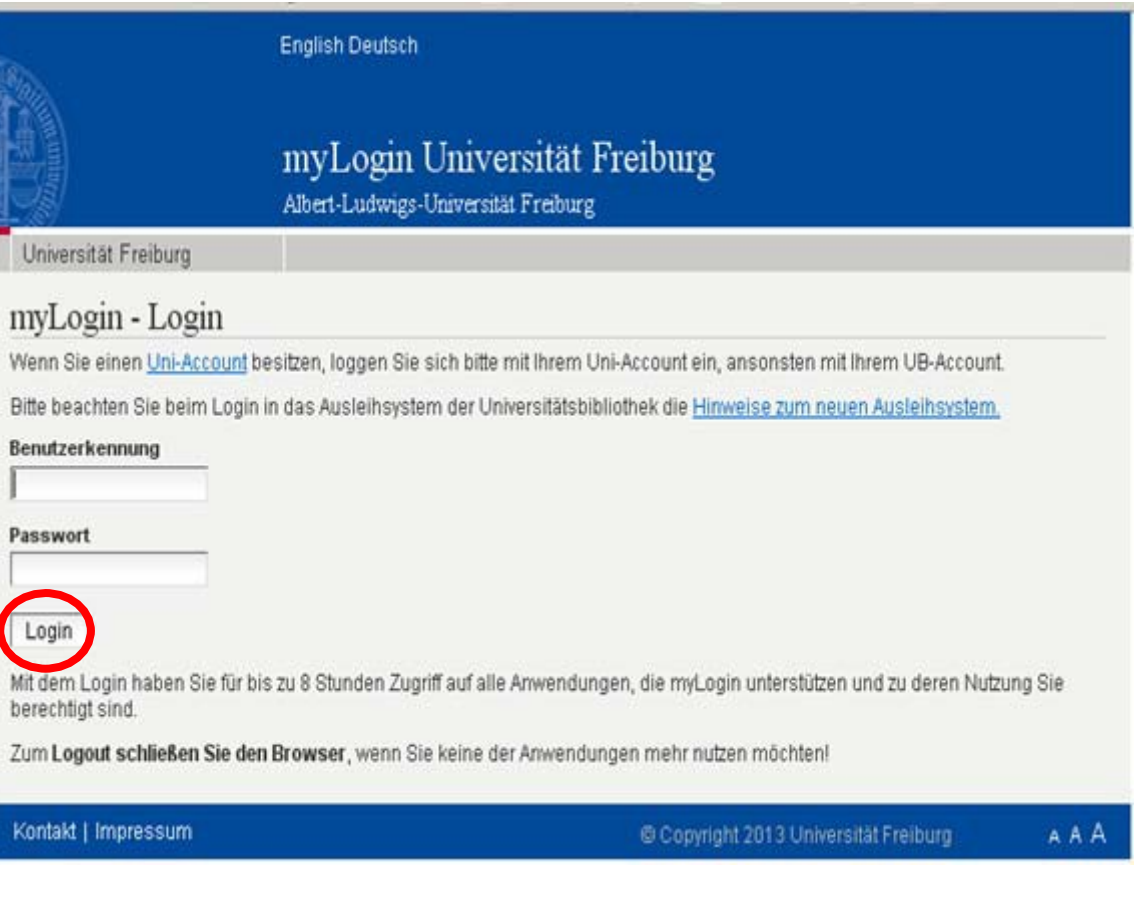

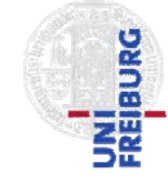

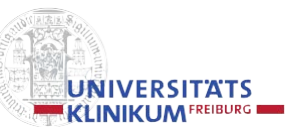

#### Datenbanken, Zeitschriften oder E-Books der Universität Freiburg, zu denen ReDI den Zugang vermittelt

Nach erfolgter Authentifizierung durch ,myLogin' in Freiburg: Weiterleitung über eine Zwischenseite

...

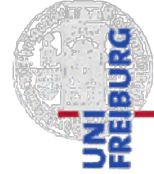

Bibliothek der Universitätsmedizin Freiburg, 2014

#### Weiterleitung zur Webseite des Anbieters

Sie werden zur Webseite des ausgewählten Arbieters weitergeleitet. Sollte nach 15-20 Sekunden noch keine Weiterleitung erfolgt sein, dann versuchen Sie bitte, diese Seite neu zu laden.

Sollte die Weiterleitung richt funktionieren, dann wenden Sie sich bitte an das myLogin-Team <mylogin@uni-freiburg.de>.

# Datenbanken, Zeitschriften oder E-Books der Universität Freiburg, zu denen ReDI den Zugang vermittelt

**Beispiel OVIDSP** 

... auf die Seite der gesuchten elektronischen Zeitschrift, nun mit Zugriff auf die Volltexte

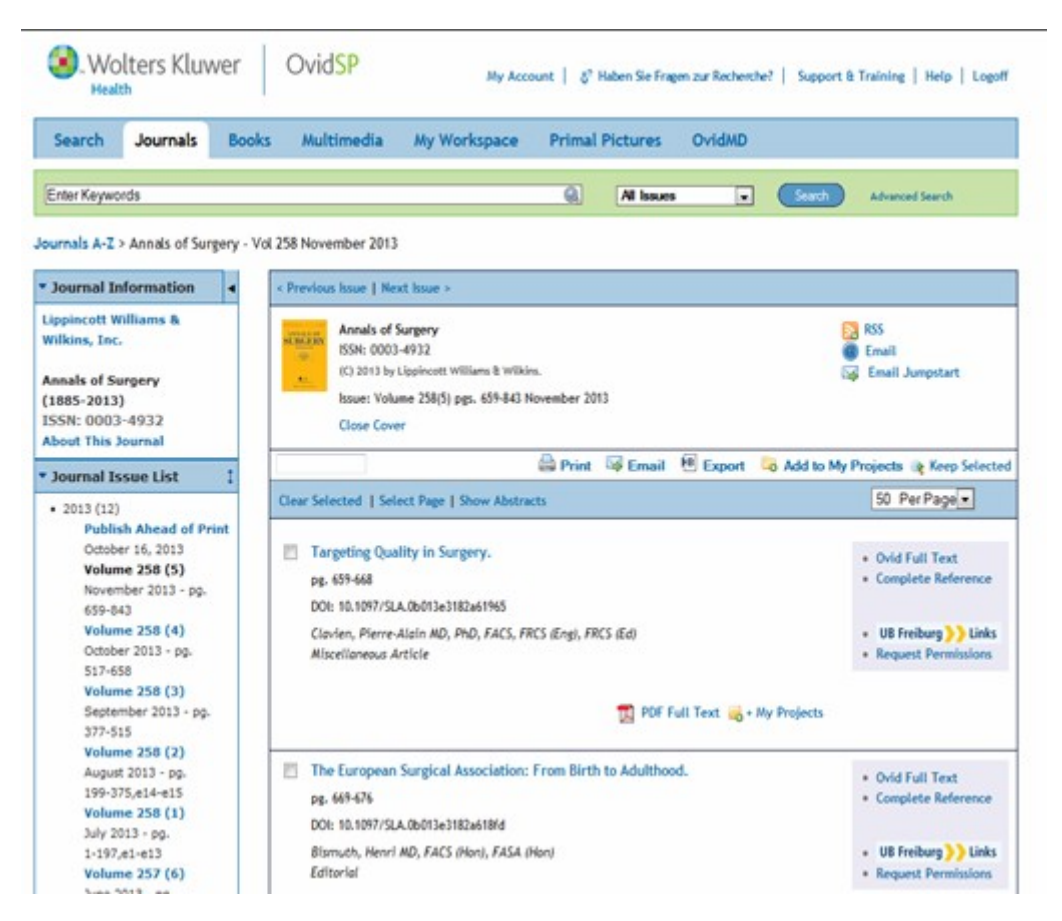

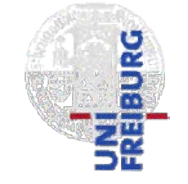

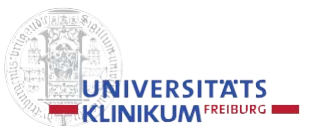

#### Datenbanken, Zeitschriften oder E-Books der Universität Freiburg, zu denen ReDI den Zugang vermittelt (von zu Hause) **Dieses Beispiel** zeigt den Login Wolters Kluwer OvidSP Help Institutional I Welcome to OvidSP **Bildschirm** orrect ID/Password or Invalid IP Address. and/or Password you entered was incorrect des Anbieters **OVIDSP** (falls Sie z.B. our user ID a nicht über den in der EZB angegebenen Link direkt zum Volltext gelangen) Click the Athens Login link above to use A thentication · Click the Institutional Login link above local Institution bitte wählen Sie: LOGIN 10 Password ,Institutional Start OvidSP > Login' Not a subscriber to OvidSP? Access individual articles from ournal Articles latest, most trusted scientific, medical and academic research BUV NOW urnals. Click here am rechten oberen Convriet/ (c) 2000-2013 Ovid Technologies, Inc. Bildrand BURG

Bibliothek der Universitätsmedizin Freiburg, 2014

You may be able to login to OvidSP by logging in at your institution.

Ŧ

🔜 Wolters Kluwer | OvidSP

Health Institutional Login

Please Select Your Region..

Or View All Supported Institutions

**Beispiel OVIDSP** Wählen Sie eine ,Region<sup>•</sup> über das ,Pulldown Menue'...

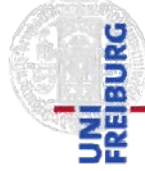

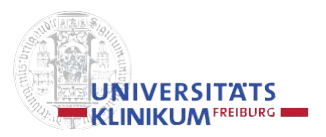

Beispiel OVIDSP Wählen Sie: ,German Higher Education and Research'

#### **Institution:**

,Albert-Ludwigs-Universität Freiburg'

Bestätigung der Auswahl mit Login'

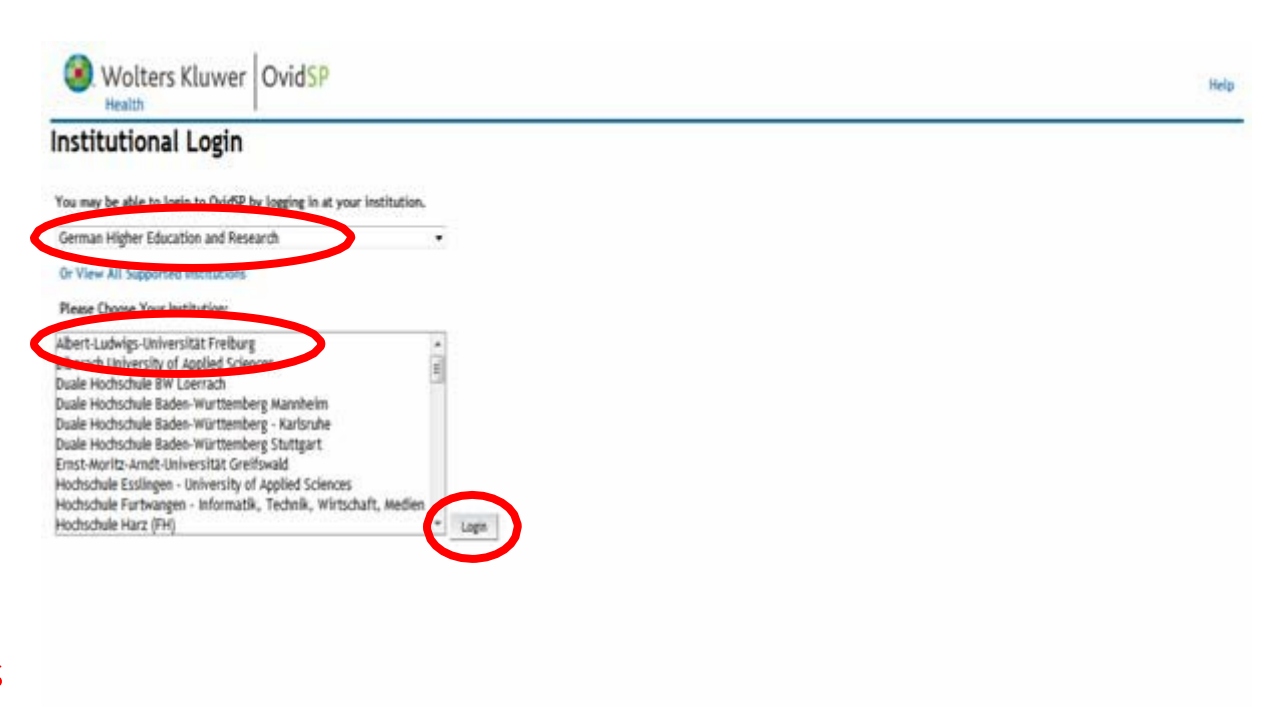

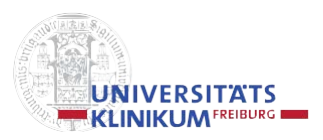

Dieses Beispiel zeigt den Login Bildschirm

# des Anbieters

**EBSCO** (falls Sie z.B. <u>nicht</u> über den in der EZB angegebenen Link direkt zum Volltext gelangen)

# Der Link

,Shibboleth Login' führt Sie zur Anmeldeseite

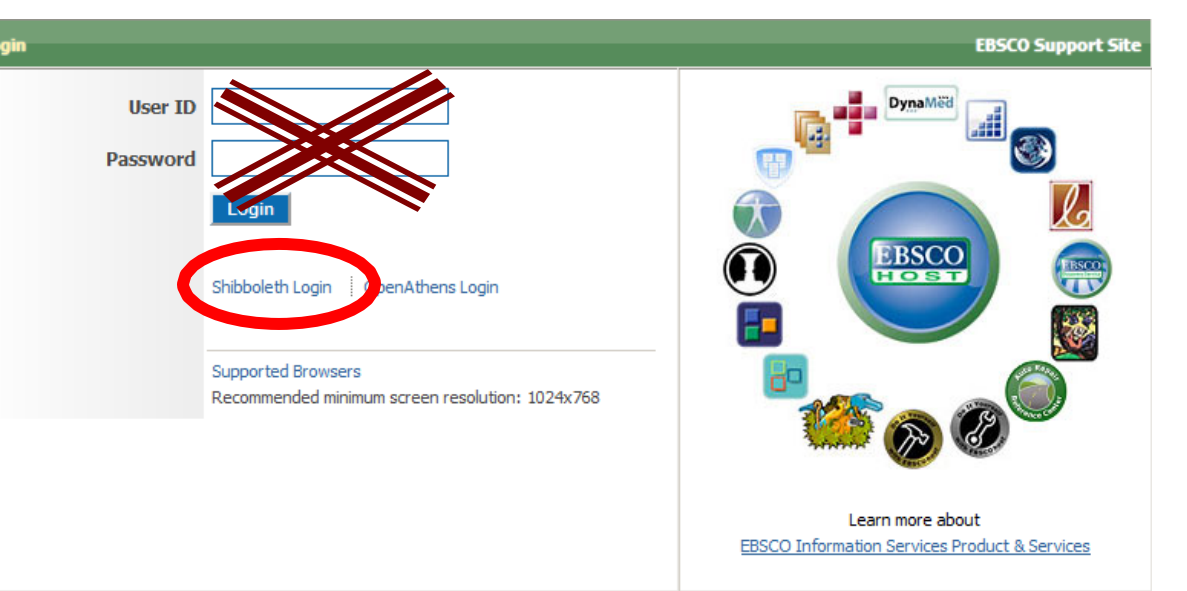

Important User Information: Remote access to EBSCO's databases is permitted to patrons of subscribing institutions accessing from remote locations for personal, non-commercial use. However, remote access to EBSCO's databases from non-subscribing institutions is not allowed if the purpose of the use is for commercial gain through cost reduction or avoidance for a non-subscribing institution.

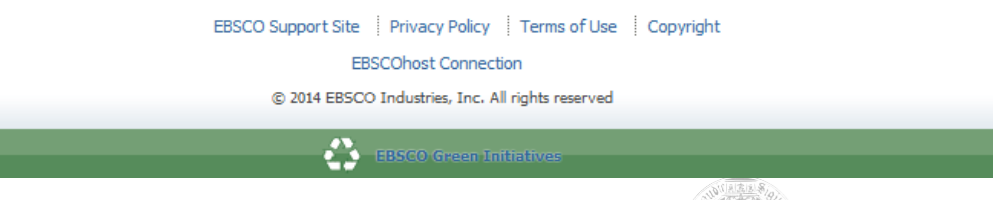

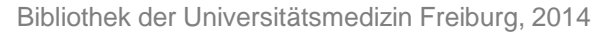

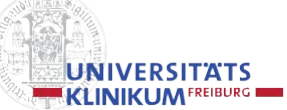

Beispiel EBSCO Wählen Sie: ,German Higher Education and Research'

#### Institution:

,Albert-Ludwigs-Universität Freiburg'

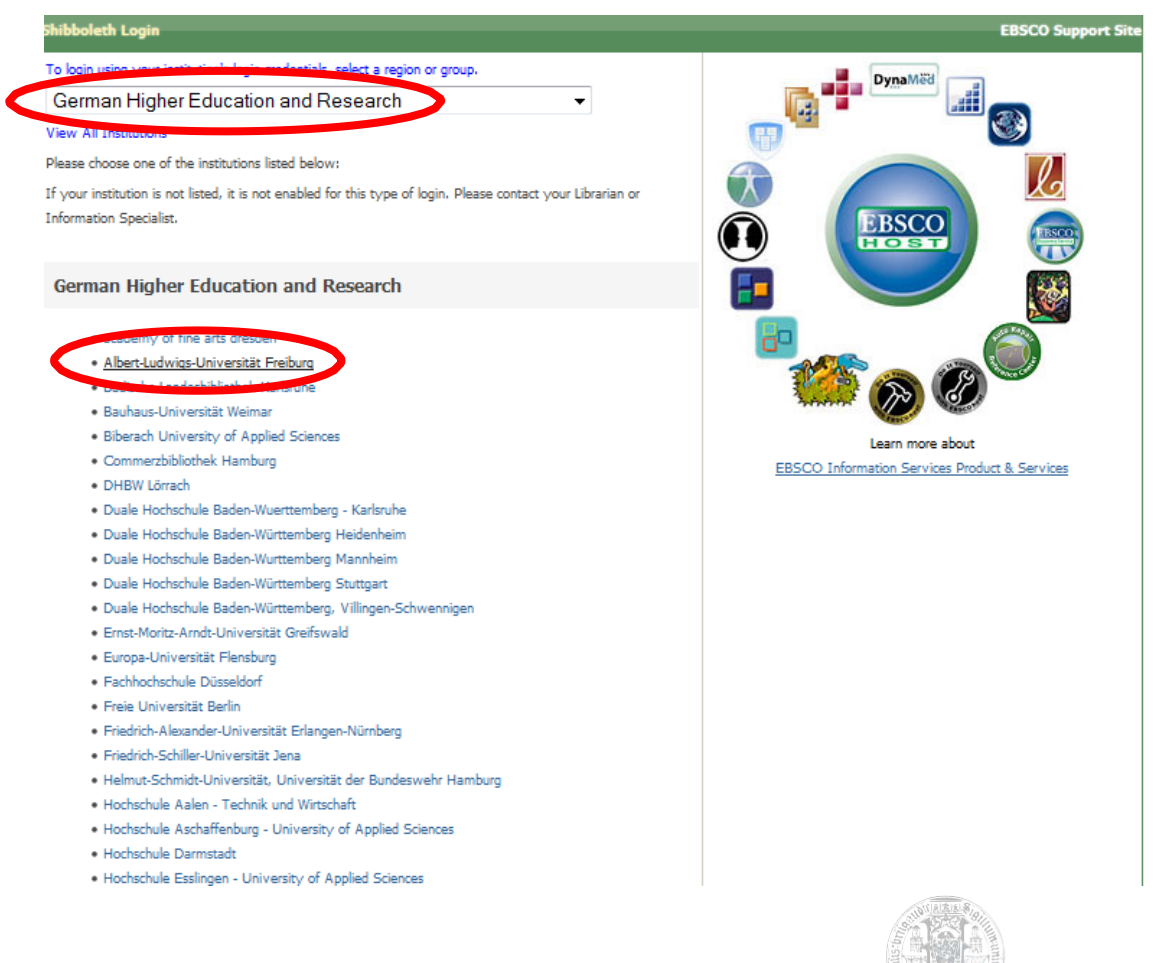

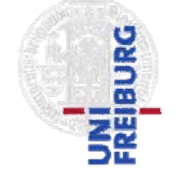

#### **Beispiel Thieme**

(Anbieter: ThiemeConnect)

#### ,Home'

am oberen Bildrand bringt Sie zur eigentlichen Startseite

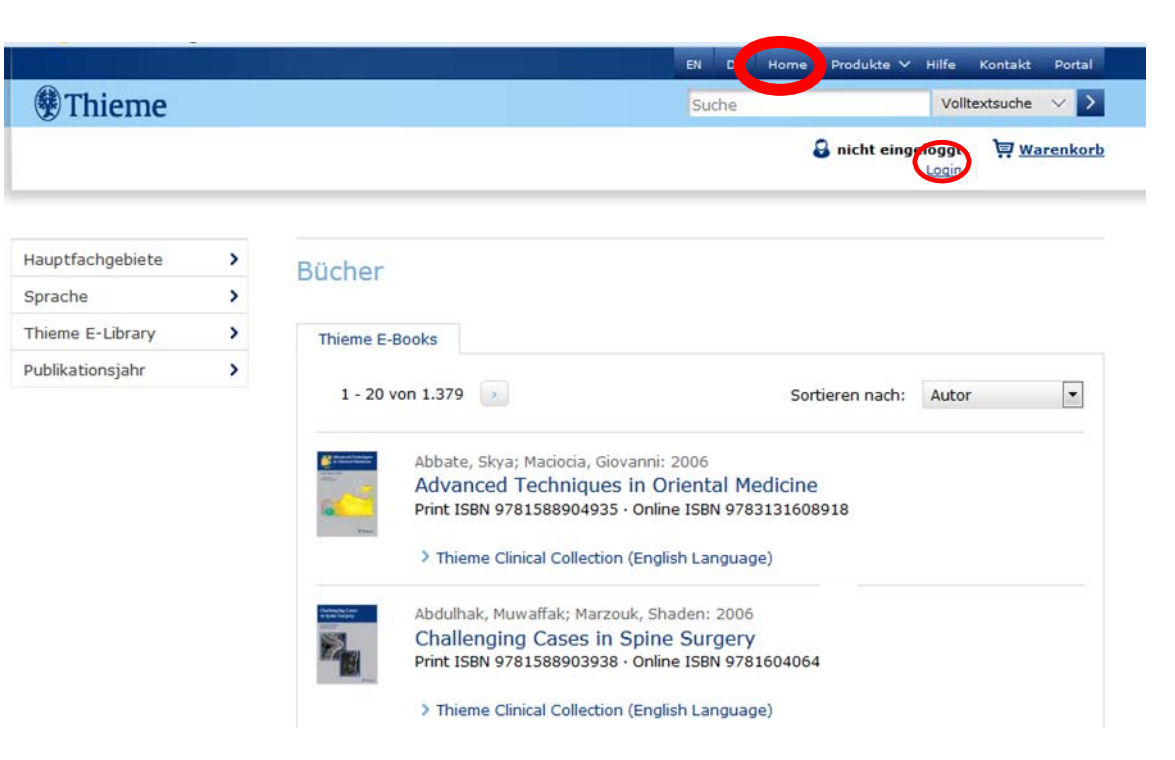

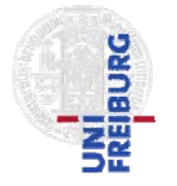

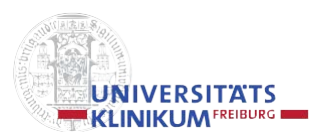

# Beispiel Thieme

## "Home"Bildschirm

(Anbieter: ThiemeConnect)

# ,Shibboleth Login'

#### auswählen

(zusätzlich können Sie die Seiten auch mit einem Passwort für z.B. Suchprofile und Interessen "personalisieren")

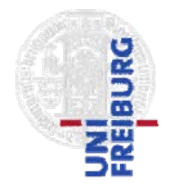

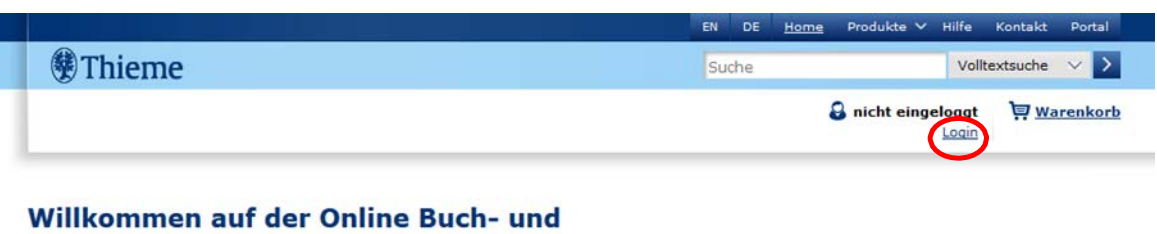

#### Zeitschriftenplattform in Thieme Connect

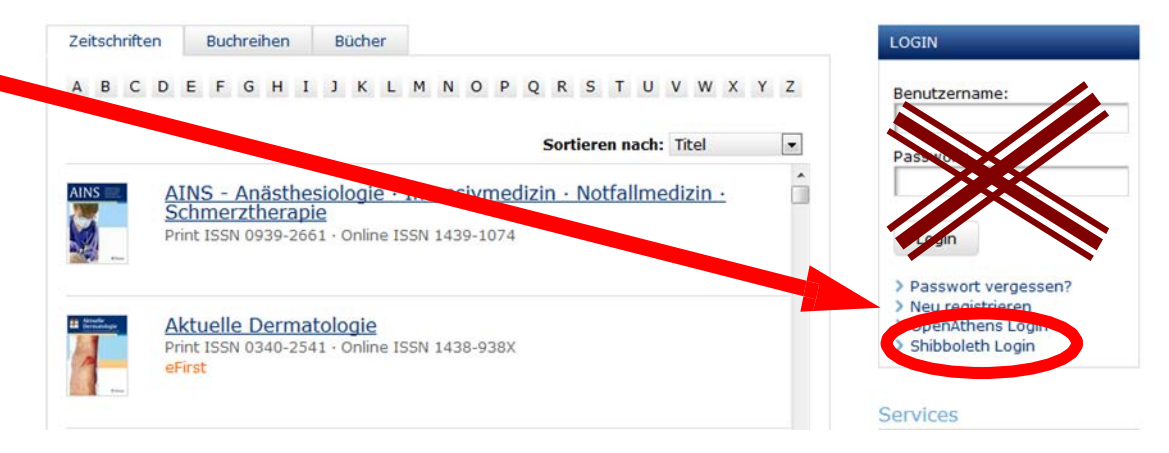

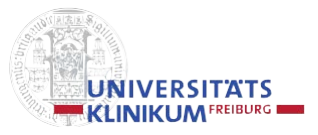

**Beispiel Thieme** (Anbieter: ThiemeConnect) ,Shibboleth Login<sup>•</sup> nach Auswahl von **Föderation: DFN-AAI** und **Institution:**,,**Albert** Ludwigs-Universität Freiburg" auf den Folgeseiten ...

| Thieme   |                                                                                                    |
|----------|----------------------------------------------------------------------------------------------------|
| ~        |                                                                                                    |
|          |                                                                                                    |
|          |                                                                                                    |
|          | Institutioneller Zugang über Shibboleth                                                                                                    |
|          | Bitte wählen Sie Ihre Föderation aus."                                                                                                    |
|          | Deutschland, DEN AM                                                                                                    |
|          | Deutschland - Driv-Aat                                                                                                    |
|          |                                                                                                    |
|          | Weiter                                                                                                    |
|          | EN DE Home Produkte ∨ Hilfe Kontakt Portal                                                                                                    |
| Thiom    | 0                                                                                                    |
| TITICITI |                                                                                                    |
|          |                                                                                                    |
|          |                                                                                                    |
|          |                                                                                                    |
|          |                                                                                                    |
|          | Institutioneller Zugang über Shibboleth                                                                                                    |
|          | Institutioneller Zugang über Shibboleth<br>Bitte wählen Sie Ihre Institution aus. *                                                                                                    |
|          | Institutioneller Zugang über Shibboleth<br>Bitte wählen Sie Ihre Institution aus.                                                                                                    |
|          | Institutioneller Zugang über Shibboleth<br>Bitte wählen Sie Ihre Institution aus. *<br>Albert-Ludwigs-Universität Freiburg                                                                                                    |
|          | Institutioneller Zugang über Shibboleth<br>Bitte wählen Sie Ihre Institution aus. *<br>Albert-Ludwigs-Universität Freiburg<br>Albert-Ludwigs-Universität Freiburg<br>Friedrich-Schiller-Universität Jena                                                                                                    |
|          | Institutioneller Zugang über Shibboleth<br>Bitte wählen Sie Ihre Institution aus. *<br>Albert-Ludwigs-Universität Freiburg<br>Albert-Ludwigs-Universität Freiburg<br>Friedrich-Schiller-Universität Jena<br>Helmholtz-Zentrum<br>Nav Rivbers Institut (Standart Kadensha)                                                  |
|          | Institutioneller Zugang über Shibboleth<br>Bitte wählen Sie Ihre Institution aus. *<br>Albert-Ludwigs-Universität Freiburg<br>Albert-Ludwigs-Universität Freiburg<br>Friedrich-Schiller-Universität Jena<br>Helmholtz-Zentrum<br>Max Rubner Institut (Standort Karlsruhe)<br>San-Netz.de                                   |
|          | Institutioneller Zugang über Shibboleth<br>Bitte wählen Sie Ihre Institution aus. *<br>Albert-Ludwigs-Universität Freiburg<br>Albert-Ludwigs-Universität Freiburg<br>Friedrich-Schiller-Universität Jena<br>Helmholtz-Zentrum<br>Max Rubner Institut (Standort Karlsruhe)<br>San-Netz.de<br>Technische Universität München |

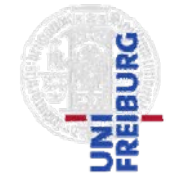

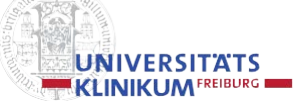

#### **Beispiel Thieme** (Anbieter: ScienceDirect)

,Shibboleth Login'

... und erfolgter Authentifizierung, gelangen Sie zu den von der Universität Freiburg lizenzierten Inhalten

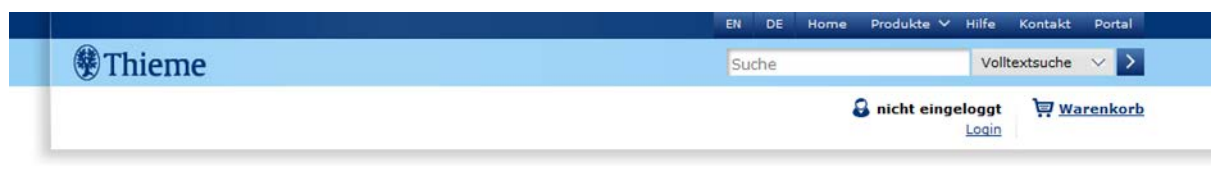

#### Willkommen auf der Online Buch- und Zeitschriftenplattform in Thieme Connect

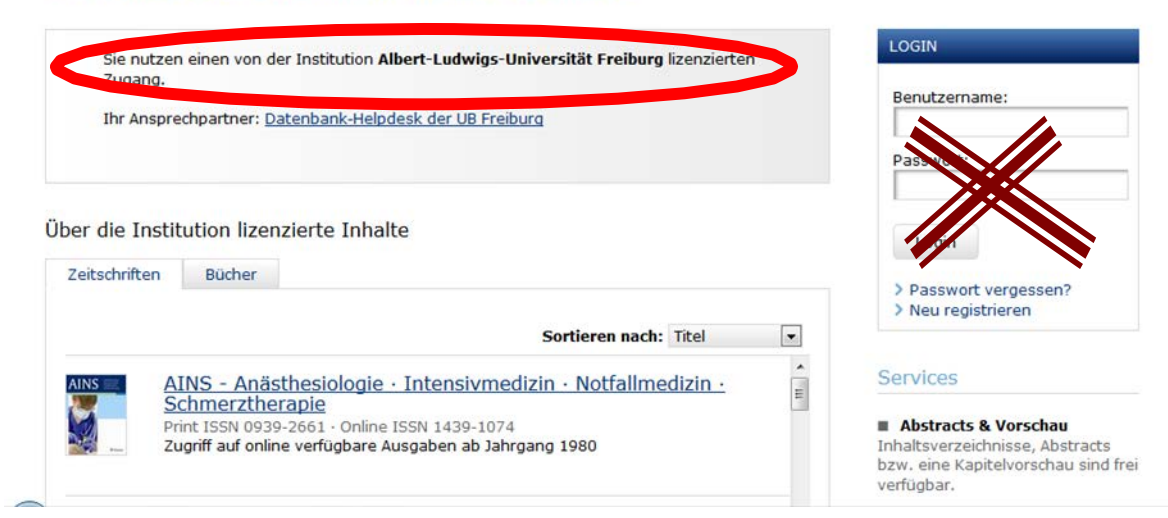

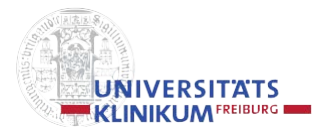

# Beispiel Elsevier Login Bildschirm

(Anbieter: ScienceDirect)

#### ,Login'

am rechten oberen Bildrand öffnet ein ,drop down' Fenster

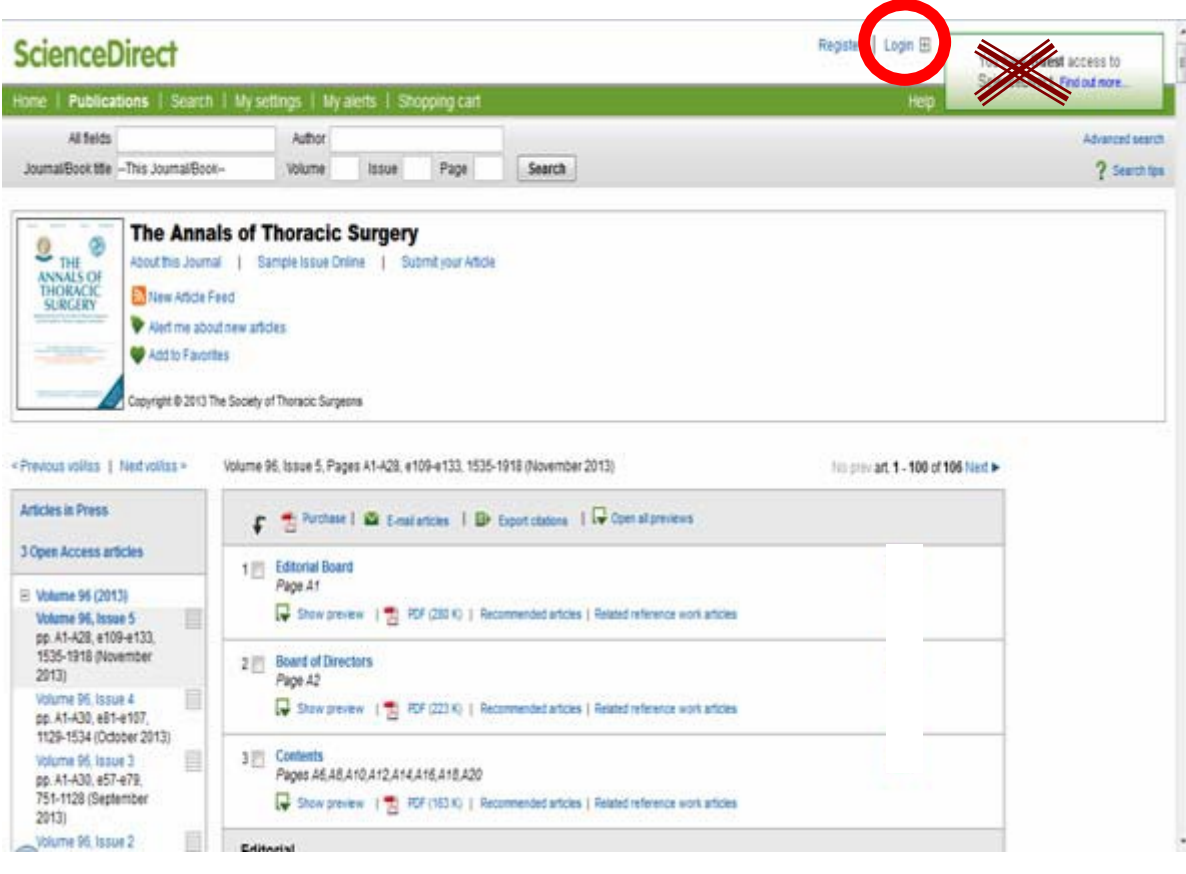

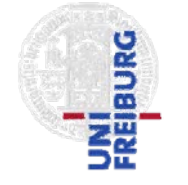

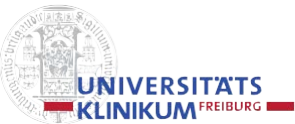

Beispiel Elsevier Nur der Link ,Other Institution Login' bzw. Login via your Institution führt Sie weiter zur Anmeldung für Mitglieder einer Institution: ,Login via your

Institution<sup>•</sup> ...

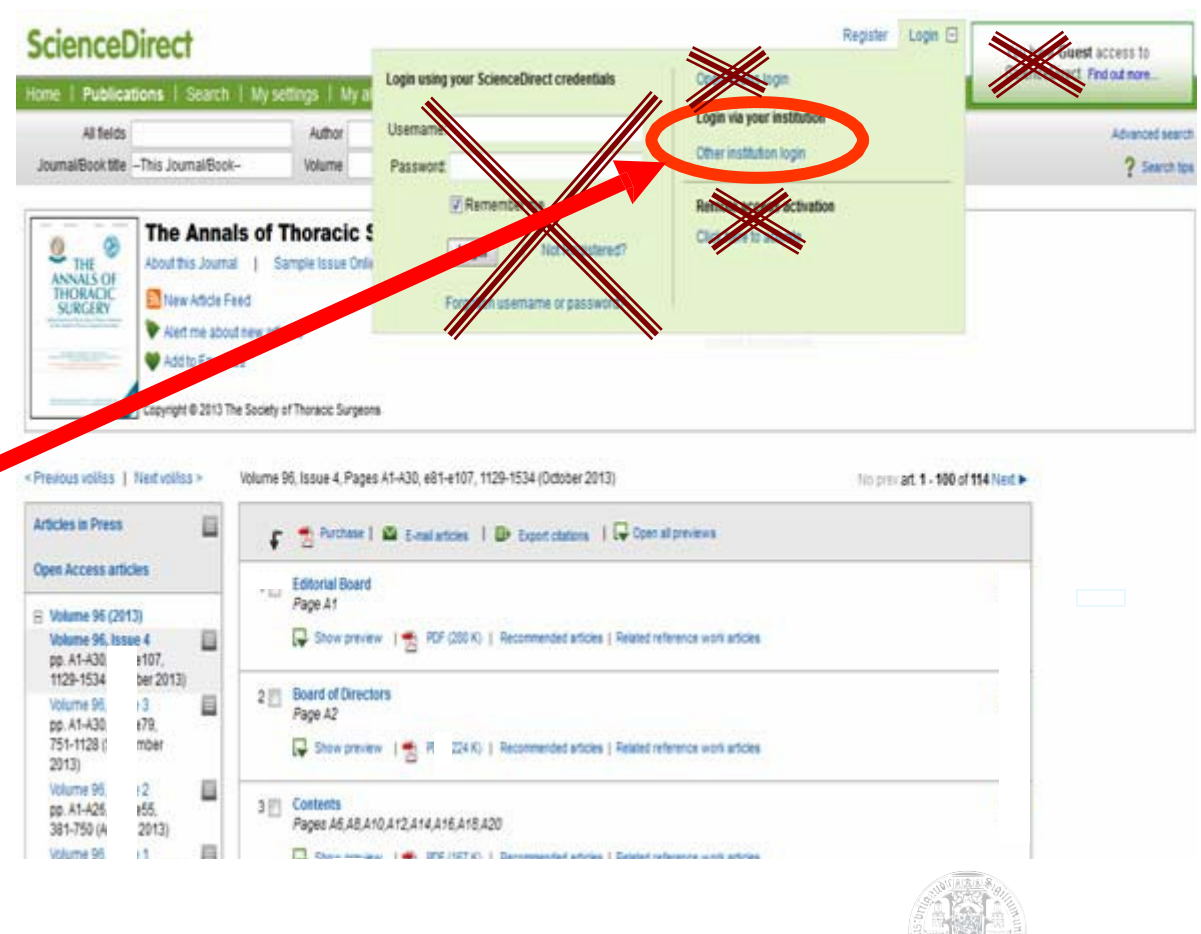

Beispiel Elsevier Hier entweder: z.B.

#### 'Freiburg'

eingeben oder z.B. ,German Higher Education & Research' auswählen und schrittweise eingrenzen. Auswahl bestätigen mit

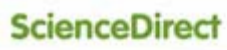

Home | Publications | Search | My settings | My alerts | Shopping car

#### Login via your institution

You may be able to login to ScienceDirect using your institution's login credentials, Learn none We will remember your login preference the next time you access ScienceDirect from this computer

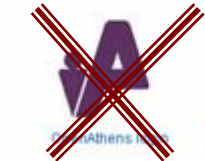

| Select your region or group | Or choose were institut | tion's region of group | and click the name from | the results below to look |  |
|-----------------------------|-------------------------|------------------------|-------------------------|---------------------------|--|
| View All Institutions       | Select your region or g | roup                   | <b>•</b> 60             |                           |  |
|                             | view All Institutions   |                        |                         |                           |  |
|                             |                         |                        |                         |                           |  |

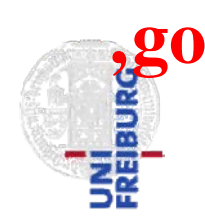

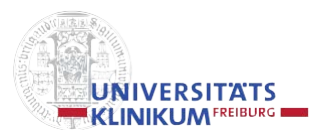

#### **Beispiel Elsevier**

Alternativ werden Sie von ScienceDirect evtl. über folgenden Bildschirm geleitet: Beide Zuordnungen sind korrekt. Auswahl bestätigen mit ,continue'

#### **ScienceDirect**

#### **Choose Organization**

| You have reached this page because you cu<br>Please select one organization from the list<br>this session.<br>Albert Ludwigs Universitat Freiburg, Libr<br>Albert Ludwigs Universitat Freiburg, Shit<br>Continue Remember and organization<br>About ScienceDir | arrently have access to Science<br>below. This will determine the<br>ary<br>oboleth access (+Reaxys)<br>auon | ceDirect through multiple o<br>e ScienceDirect features a | rganizations.<br>nd entitlements available to you in<br>Privacy policy |  |
|----------------------------------------------------------------------------------------------------|----------------------------------------------------------------------------------------------------|-----------------------------------------------------------|------------------------------------------------------------------------|--|
| About ScienceDire Contact and support                                                                                                    | Information for advertisers                                                                                  | Terms and conditions                                      | Privacy policy                                                         |  |

Copyright © 2014 Elsevier B.V. except certain content provided by third parties. ScienceDirect® is a registered trademark of Elsevier B.V. Cookies are used by this site. To decline or learn more, visit our Cookies page

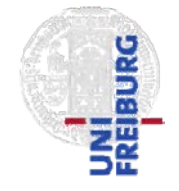

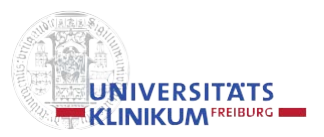

Beispiel Springer Login Bildschirm ,Sign up / Log in' am rechten oberen Bildrand öffnet ein ,drop down' Fenster

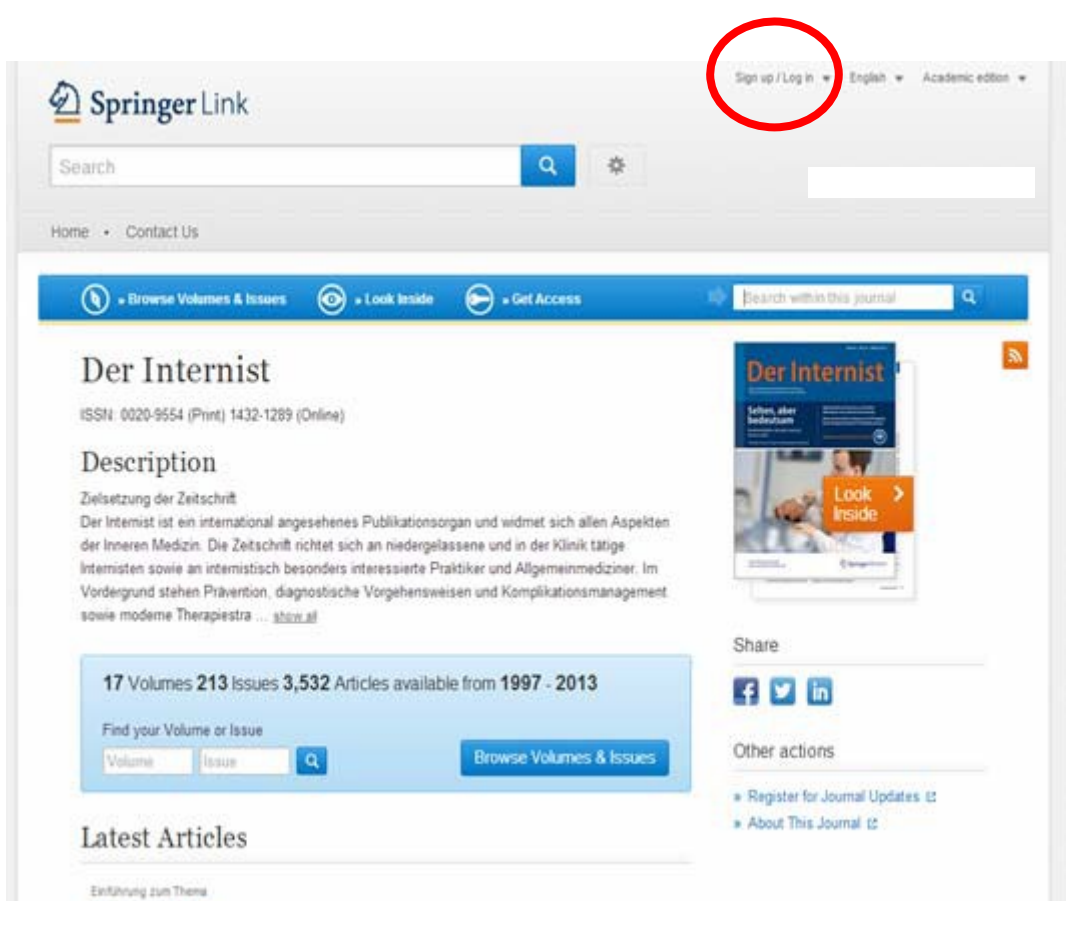

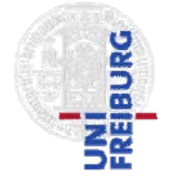

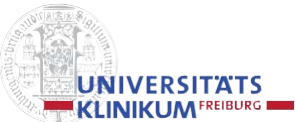

**Beispiel Springer** 

Nur der Link ,Institutional / Athens login' führt weiter zur Anmeldeseite

# ,Institutional login...'

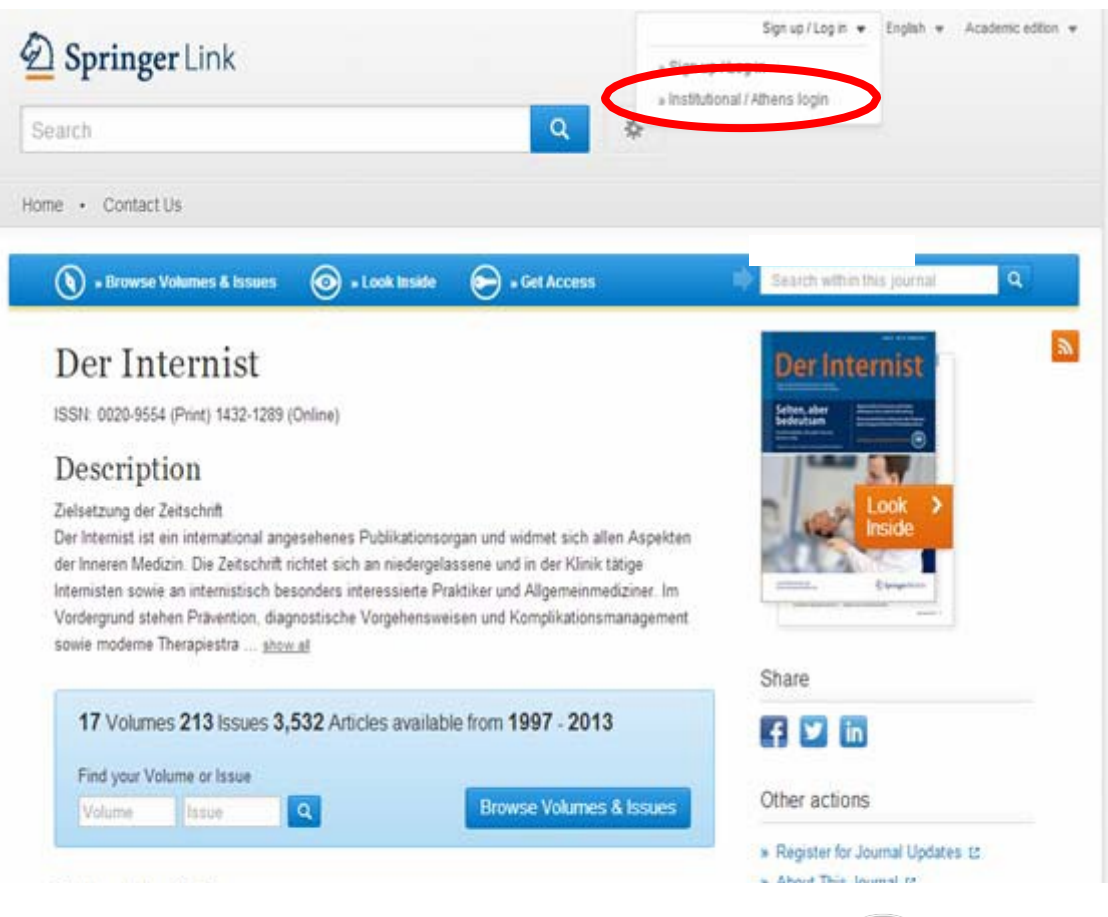

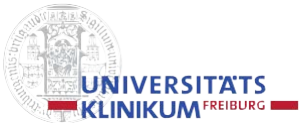

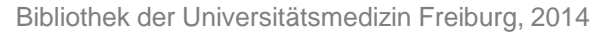

D Springer Link

#### **Beispiel** Springer

Geben Sie unter:

...Or, find your institution (via Shibboleth)"

"Freiburg" ein.

Wählen Sie aus den gefundenen Institutionen die "Universitätsbibliothek Freiburg" und bestätigen Sie ihre Auswahl

mit

Search Home · Contact Us Institutional login and be Athens and Shibboleth allow you to log on to multiple web resources using the same or recognized as belonging to your parent organization. Please contact your librarian unistrator to find out if you can access this site using these systems Or, find your institution (via Shibboleth) via Athens Select your institution Freiburg PH Freiburg Proceed to versitätsbibliothek Freiburg 8,129,632 scientific documents at your fingertips Browse by Diacipline. Our Content Other Sites Help & Contacts

Q.

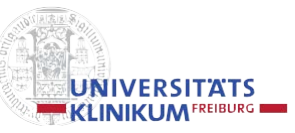

Sign up / Log in \* English \* Academic edition \*

**5**,Log in via Shibboleth" Bibliothek der Universitätsmedizin Freiburg, 2014

**Beispiel Springer** 

falls Sie nach erfolgter Authentifizierung nicht direkt auf die Seite der gesuchten Zeitschrift gelangen:

folgen Sie bitte nochmals dem in der EZB verzeichneten Link

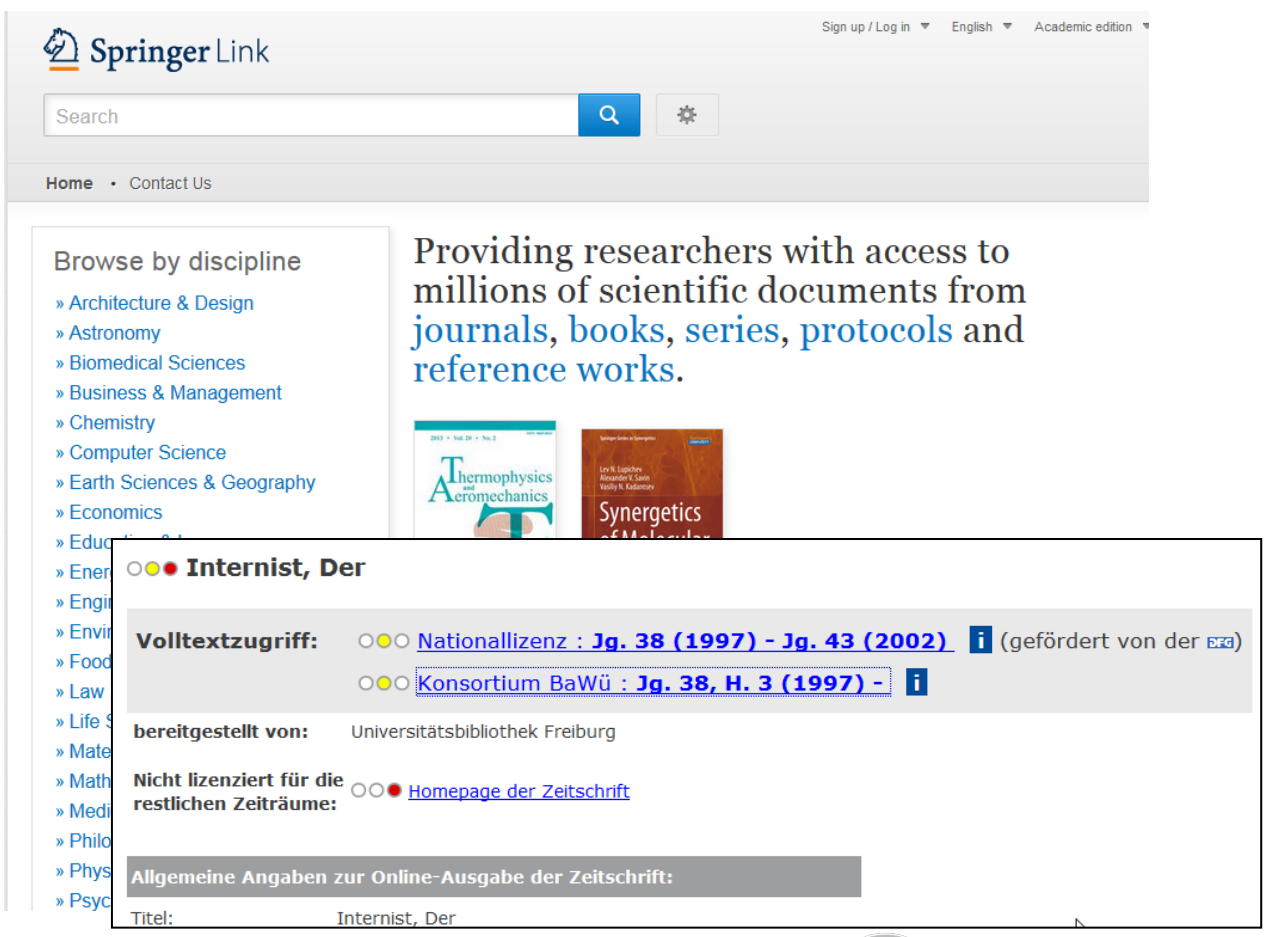

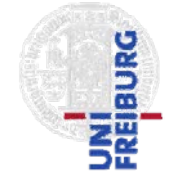

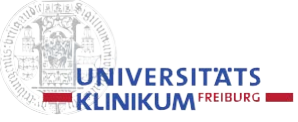

**Beispiel Wiley** 

,Log in / Register' am rechten oberen Bildrand öffnet ein ,drop down' Fenster

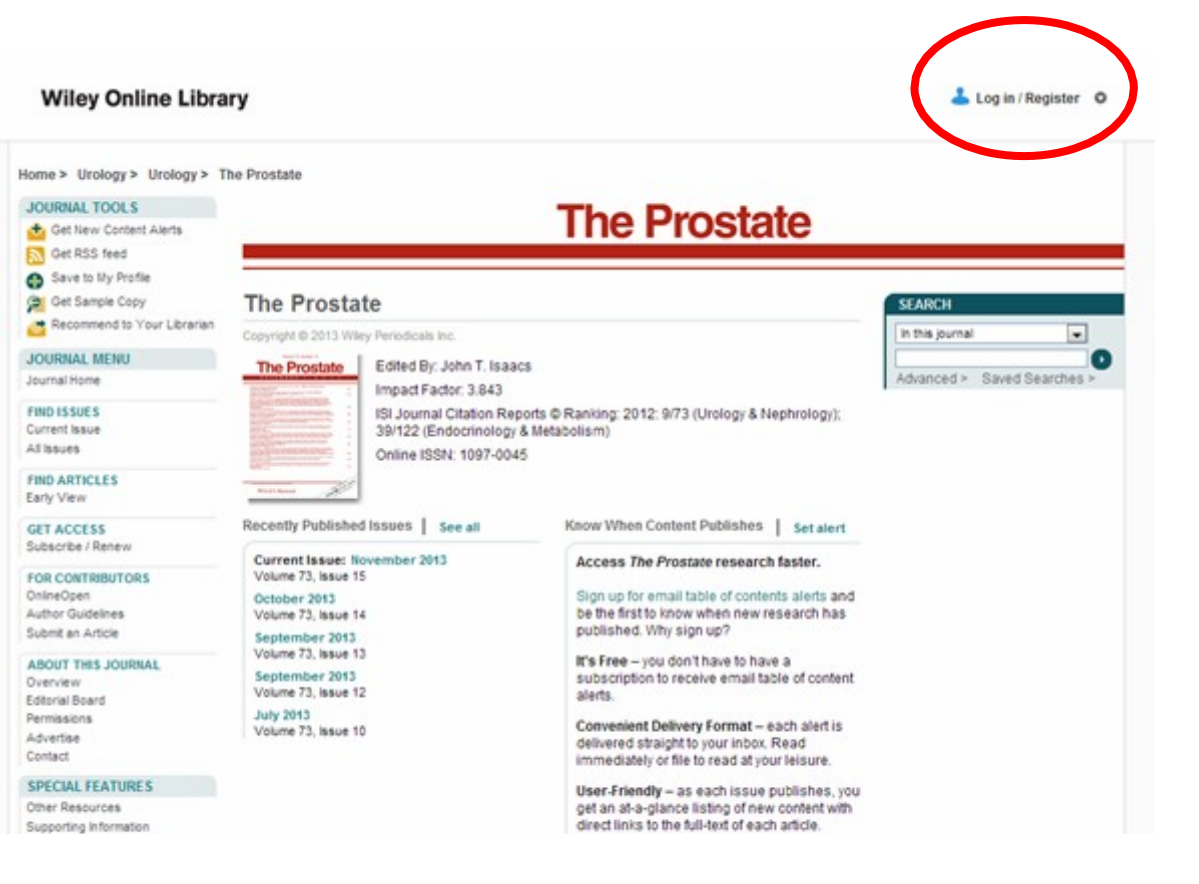

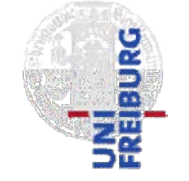

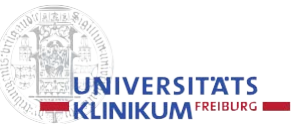

**Beispiel Wiley** 

Nur über den Link "Institutional Login" erhalten Sie Zugriff ...

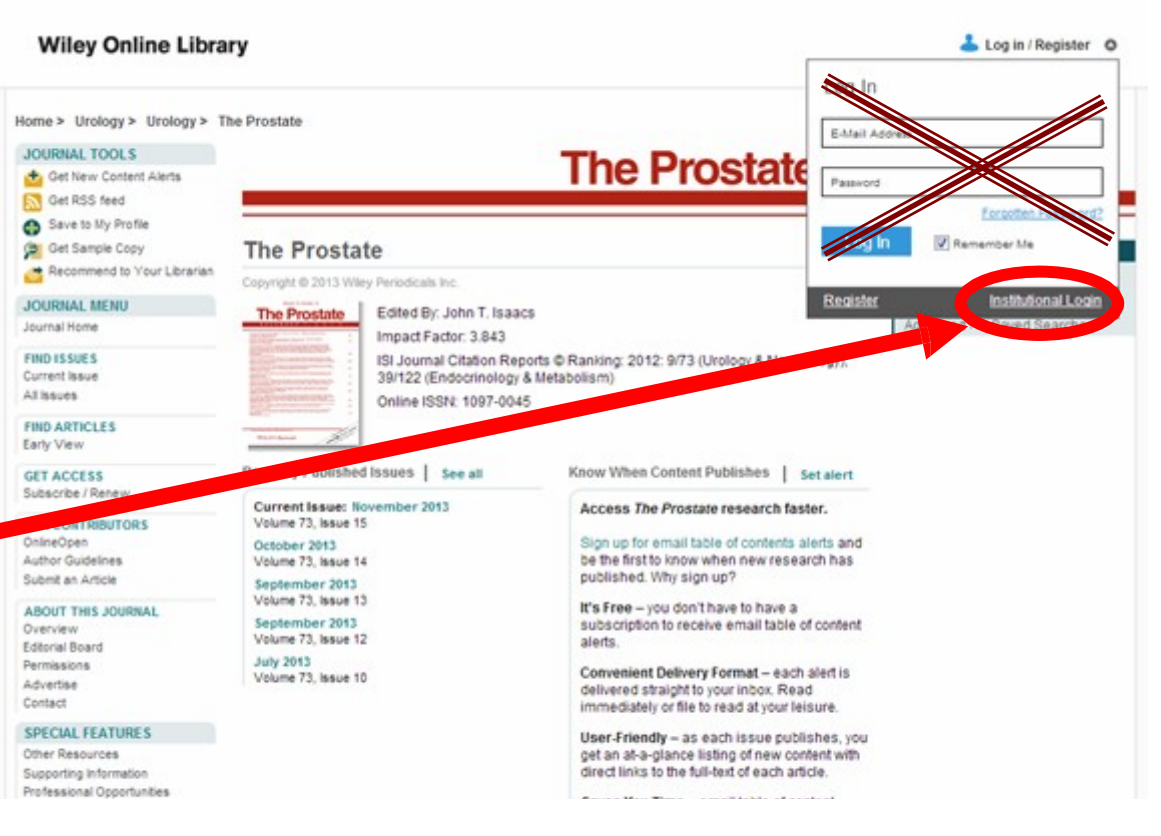

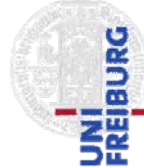

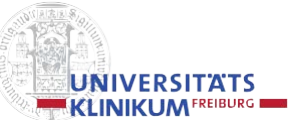

Bibliothek der Universitätsmedizin Freiburg, 2014

**Datenbanken, Zeitschriften oder E-Books der** Universität Freiburg, zu denen ReDI den Zugang vermittelt (von zu Hause) **Beispiel Wiley** ... nachdem Sie unter Wiley Online Library 📥 Log in / Register O Institutional Login "Institution Name" If your institution is a registered Wiley Online Library customer. you can log in under your institution's name to see our content. This access is provided by Shibboleth or Athens. Type your institution's name in the box below. If your institution is "Albert-Ludwigsa Wiley customer, it will appear in the list of suggested institutions. Please note that there are currently a number of duplicate Universität entries in the list of ins vorking on fixing pologize for any inconvenience Institution Name Albert-Ludwigs-Freiburg" Albert-Ludwigs-Universität Freiburg gesucht und have a Wiley Online Library institutional usernam er them here Usema gefunden haben. Password **Bestätigen Sie ihre** a username that is an email address **Auswahl mit** Publications Browse by Subject Resources Wiley Online Library About Us Help Contact Us Agents Advertisers Media Privacy Cookies Terms & Conditions Site Map FREIBURG "Log in"

Bibliothek der Universitätsmedizin Freiburg, 2014

UNIVERSITATS 

#### Datenbanken, Zeitschriften oder E-Books der Universität Freiburg, zu denen u.a. ReDI den Zugang vermittelt

**Die Anmeldung mit Passwort bei ,myLogin' Freiburg muss** beim Aufruf mehrerer lizenzpflichtiger Angebote **nur einmal erfolgen**. Die Anmeldung bei **,myLogin'** ist für maximal 8 Stunden oder bis zum Schliessen des Browsers gültig.

Beispiel:

Wenn Sie <u>zu Hause</u> in Medline OVIDSP recherchiert haben und sich dafür über **,myLogin'** bei OVIDSP angemeldet hatten, können Sie anschliessend auch zu den lizenzierten Volltexten des Verlags LWW oder zur Datenbank BIOSIS wechseln, da es sich hierbei um denselben Anbieter handelt. Wechseln Sie allerdings aus Medline OVIDSP heraus zu einer Zeitschrift des Springer Verlags, müssen Sie, damit der Aufruf des Volltextes möglich wird, auf der Springer Seite zunächst "Institutional Login" - "via Shibboleth" - "Universitätsbibliothek Freiburg" auswählen, damit **,myLogin'** Sie dann auch bei diesem Anbieter automatisch (also ohne nochmalige Eingabe eines Passworts durch Sie) als berechtigten Nutzer identifizieren kann.

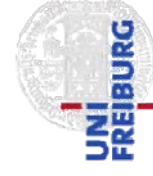

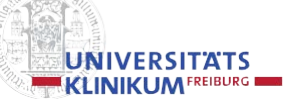

#### Datenbanken, Zeitschriften oder E-Books der Universität Freiburg, zu denen u.a. ReDI den Zugang vermittelt

Weitere Informationen unter:

http://aar.vascoda.de/doc/management/management\_report.pdf

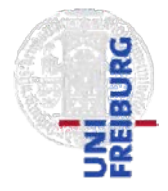

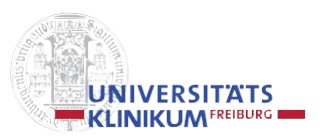